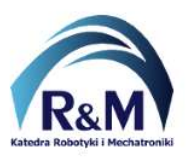

## Transkoder do wyświetlacza 7-segmentowego

Wymagania do realizacji ćwiczenia (zakres zagadnień i umiejętności koniecznych do wykonania zadania):

- reprezentacja liczb w systemie dziesiętnym, binarnym i szesnastkowym;
- zakładanie projektu w programie Quartus Prime;
- tworzenie modułu sprzętowego (symbolu) w programie Quartus Prime na podstawie pliku schematu (\*.bdf);
- tworzenie modułu sprzętowego (symbolu) w programie Quartus Prime na podstawie pliku z kodem źródłowym (np. \*.vhd);
- umiejętność upraszczania wyrażeń logicznych metodą tablic Karnaugh;
- umiejętność implementacji schematu z bramek logicznych na podstawie równania algebraicznego;

## 0000 0001 0010 0011 0100 0101 0110 0111 1000 1001

## Przykładowe zadanie:

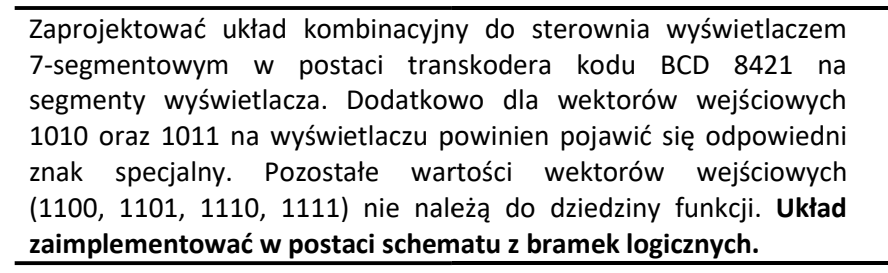

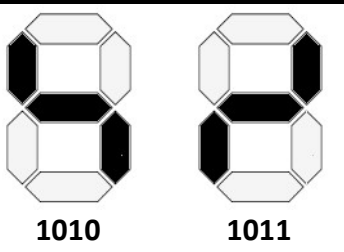

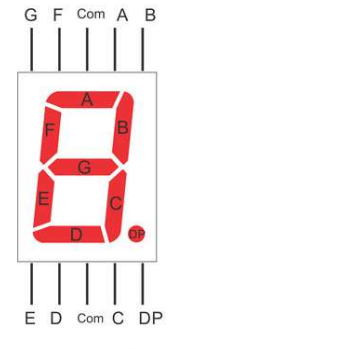

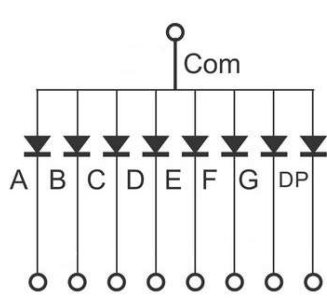

Rys. 1: Wyświetlacz 7-segmentowy ze wspólną anodą

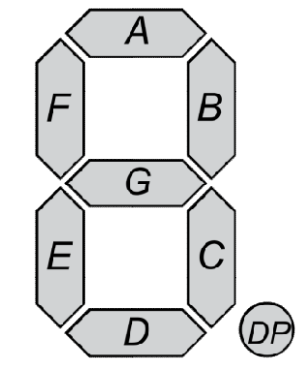

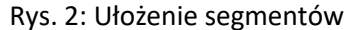

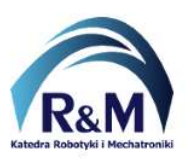

Lab: Transkoder do wyświetlacza 7-segmentowego

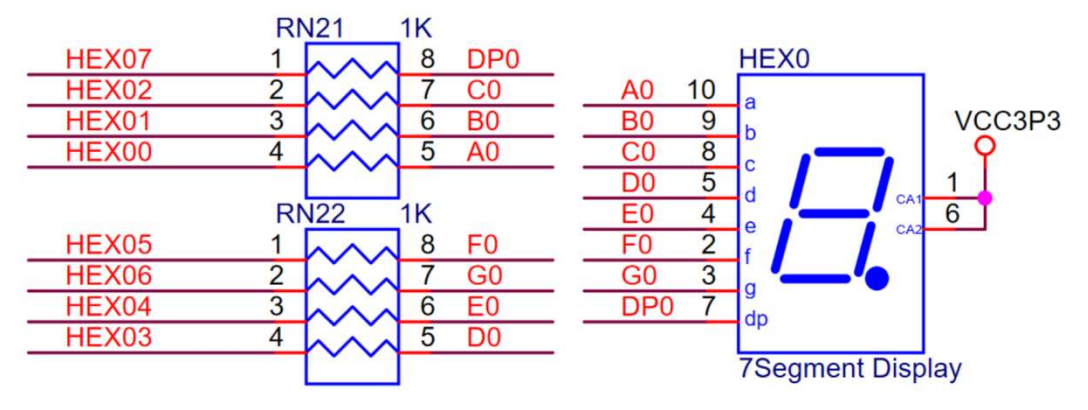

Rys. 3: Podłączenie wyświetlacza 7-segmentowego na płycie DE10-Lite

W celu przetestowania poprawności układu transkodera wykorzystać moduł *MultiPrescalera* oraz licznik mod 12 w postaci modułu sprzętowego *CntMod12* zgodnie ze schematem przedstawionym poniżej.

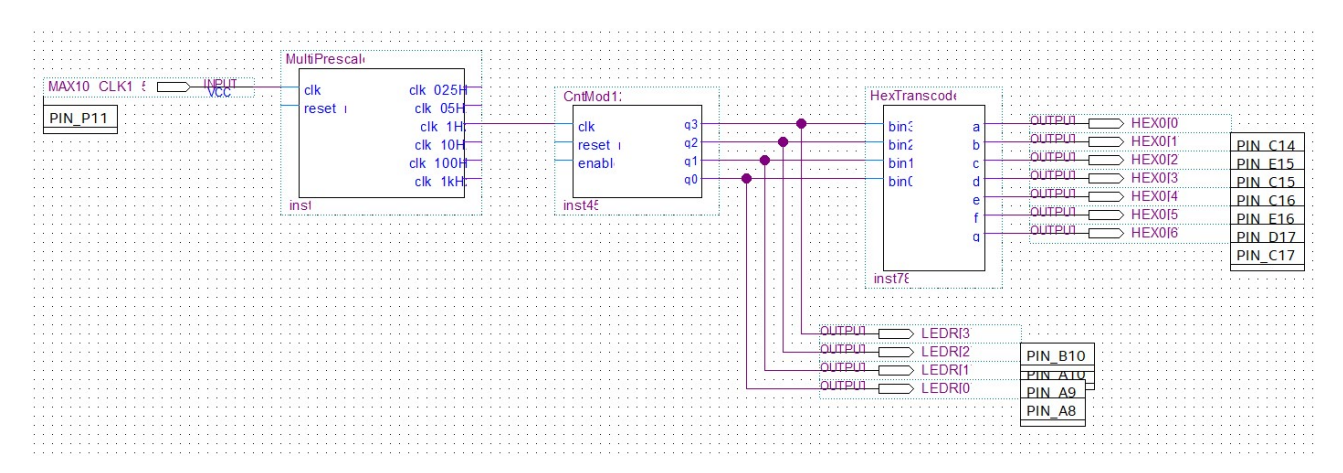

Inną możliwością przetestowania implementowanego modułu jest bezpośrednie podłączenie przycisków (SW[3..0]) do wejść zgodnie z rysunkiem poniżej.

| H  | exTranscod)<br>bin2 b<br>bin1 c<br>bin1 d<br>f<br>q | OUTEU<br>OUTEU<br>OUTEU<br>OUTEU<br>OUTEU<br>OUTEU<br>OUTEU<br>HEX013<br>OUTEU<br>HEX014<br>OUTEU<br>HEX015<br>OUTEU<br>HEX016 | PIN C14<br>PIN E15<br>PIN C15<br>PIN C16<br>PIN E16<br>PIN D17<br>PIN C17 |
|----|-----------------------------------------------------|----------------------------------------------------------------------------------------------------|---------------------------------------------------------------------------|
| ir | nsi                                                 | l                                                                                                    |                                                                           |
|    |                                                     |                                                                                                    |                                                                           |

Układ transkodera zaimplementować w postaci bloku sprzętowego (utworzyć symbol) (4 pkt):

- a) obecność na zajęciach, poprawne założenie projektu i podłączenie wyświetlacza: 0.5 pkt;
- b) poprawnie wyświetlane co najmniej 6 znaków na wyświetlaczu: **2** pkt;
- c) poprawnie działający transkoder: **3.5 pkt**;
- d) utworzenie bloku sprzętowego (symbolu) z układu transkodera: +0.5 pkt.